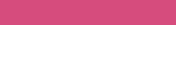

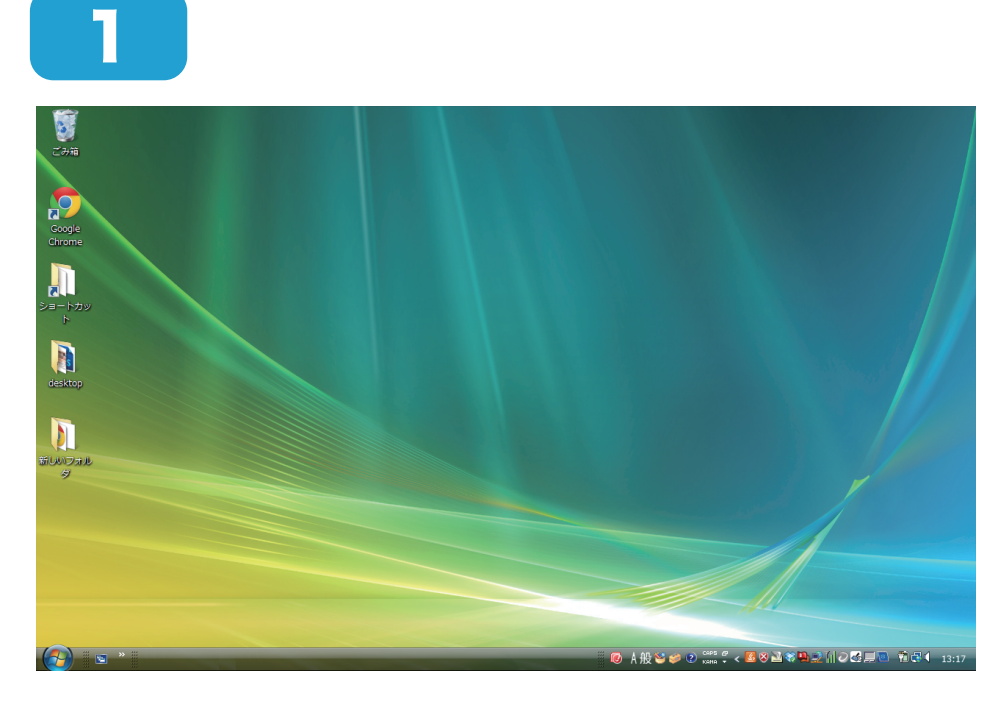

パソコンを立ち上げます。

1/6ページ

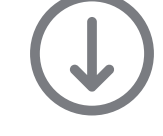

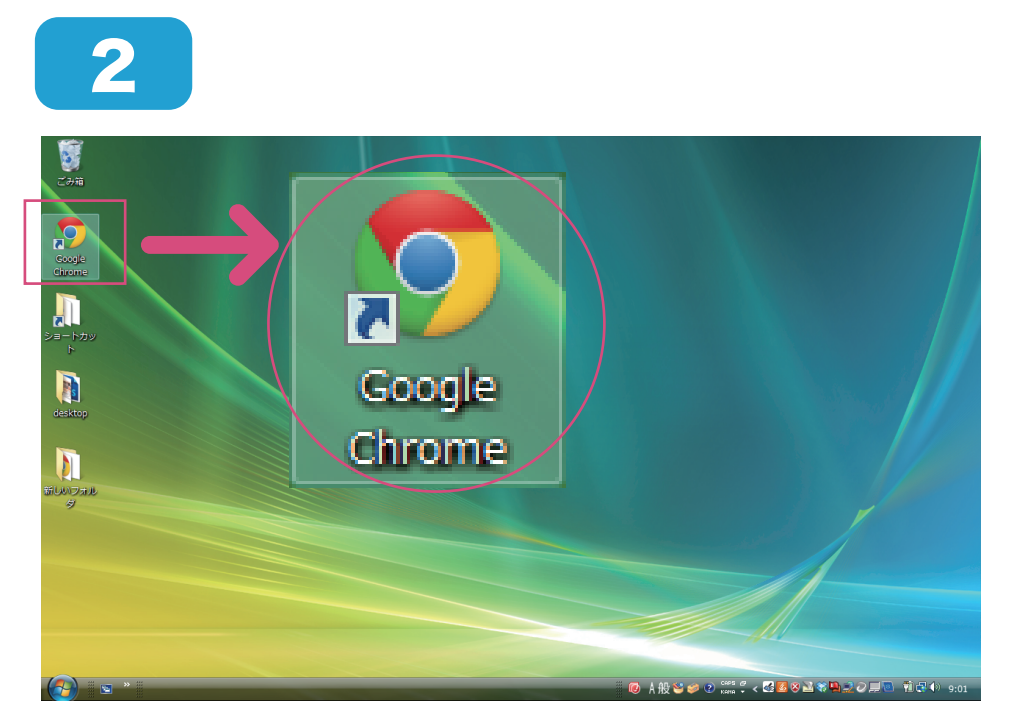

Google Chrome をク リックし、インターネッ トを起動します。

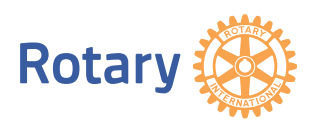

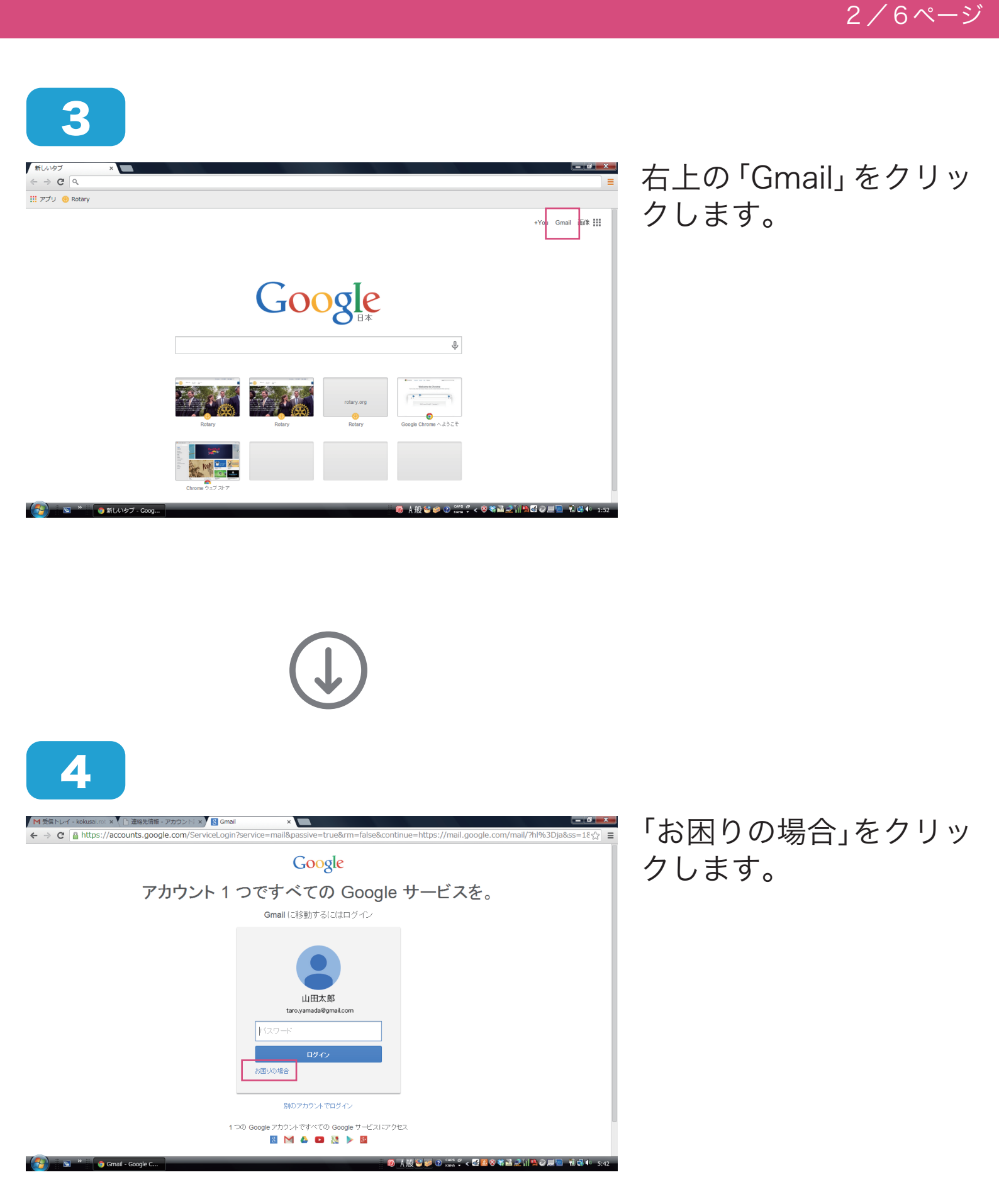

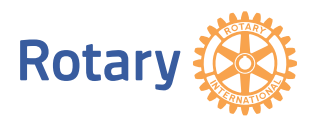

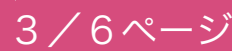

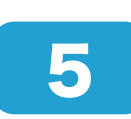

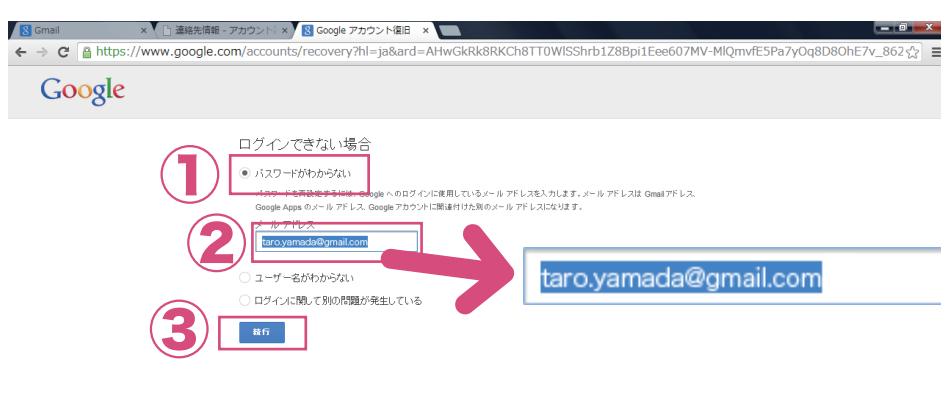

パスワードがわからない」を選択し、2メールアドレスを入力後、3「続行」をクリックします。

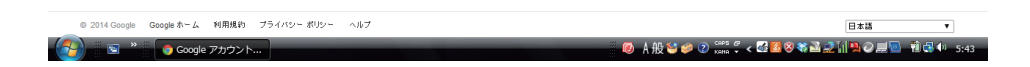

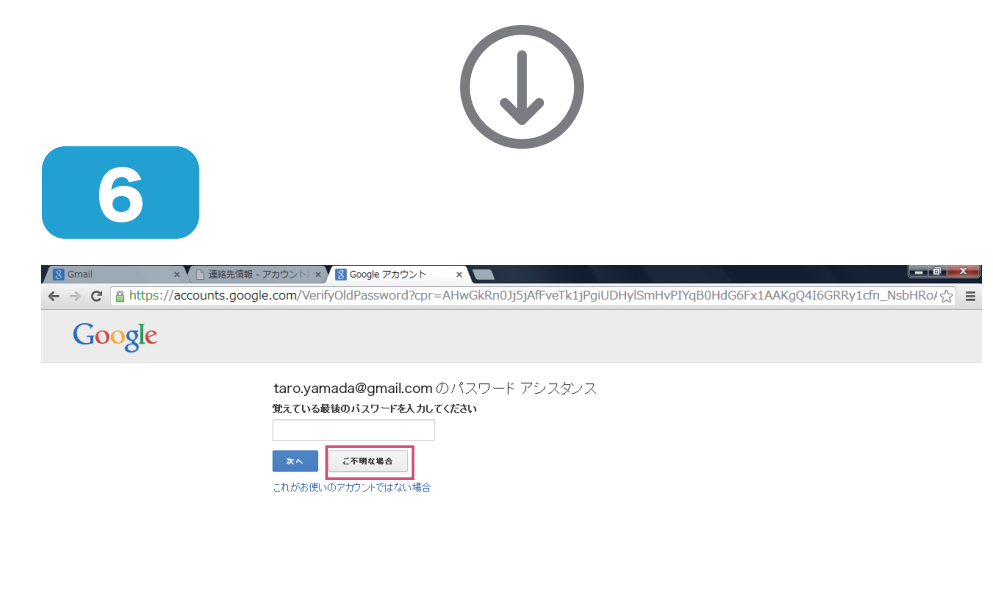

入力欄には何も入力せず に、「ご不明な場合」を クリックします。

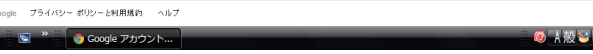

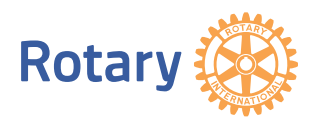

**2-3.「Gmail」パスワードを忘れた場合の再設定方法** 4/6ページ

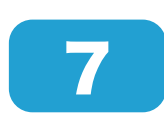

| Company Company Compan |  |
|----------------------------------------------------------------------------------------------------|--|
| Google                                                                                                    |  |
| Google                                                                                                    |  |
| taro.yamada@gmail.com のパスワード アシスタンス<br>以下の認証汚法被使用にパスワードを再設定:                                                                                                    |  |
| 次の電話番号に確認コード応送信:500<br>受信方法                                                                                                    |  |
| (2)<br>単行<br>この取得オジョンを利用できない場合は、アカウントに関する世界の互相に認多して本人類認知行ってくため、                                                                                                    |  |
|                                                                                                    |  |

 ①「テキストメッセージ (SMS)」を選択し、②「続 行」をクリックします。
その後、登録した携帯電 話に「確認コード」が届 きます。

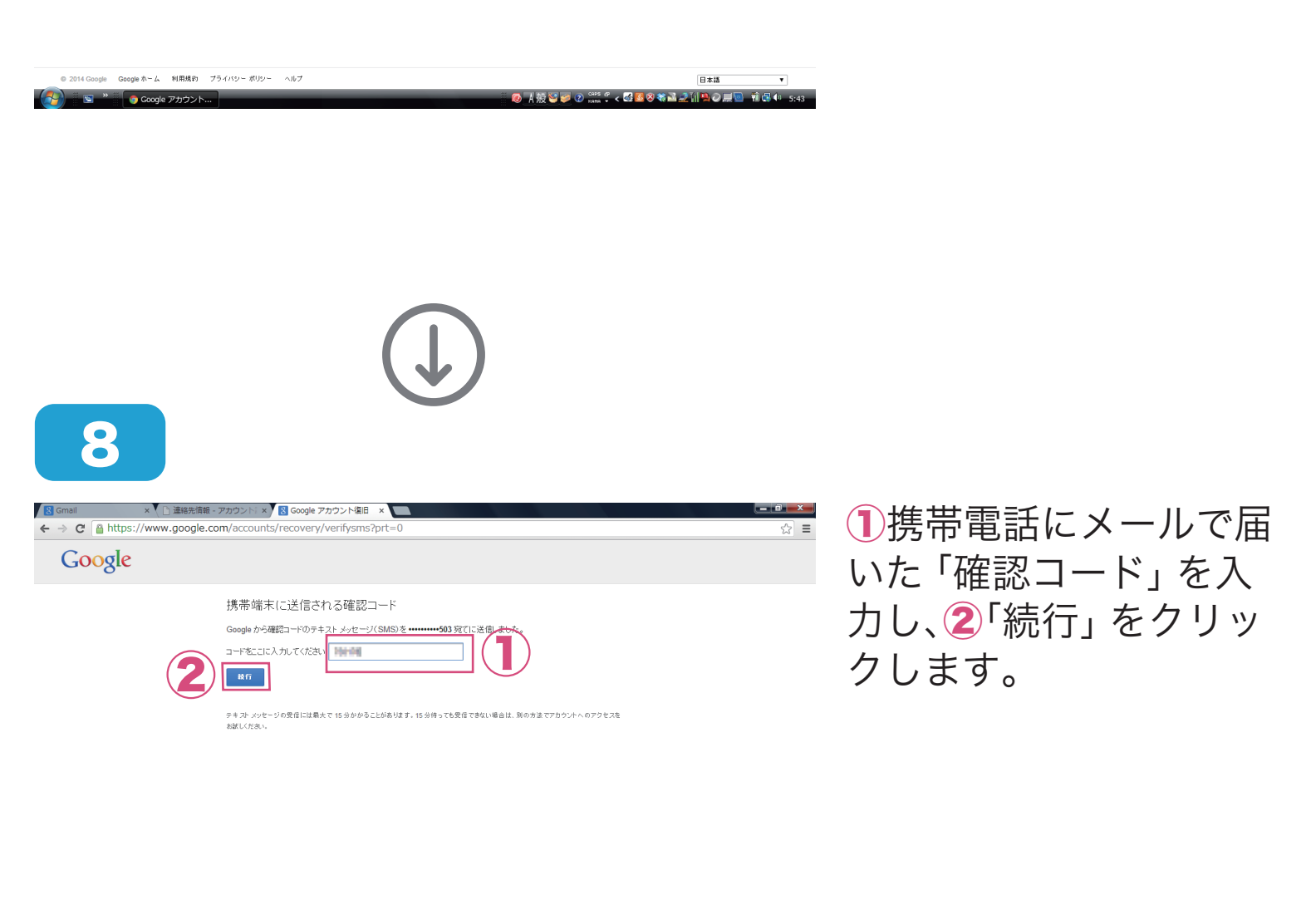

| © 2014 Google Google ホーム 利用規約 ブライバシー ポリシー ヘルプ | 日本語 ▼ |
|-----------------------------------------------|-------|
| Google アカウント… Google アカウント…                   |       |

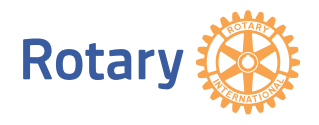

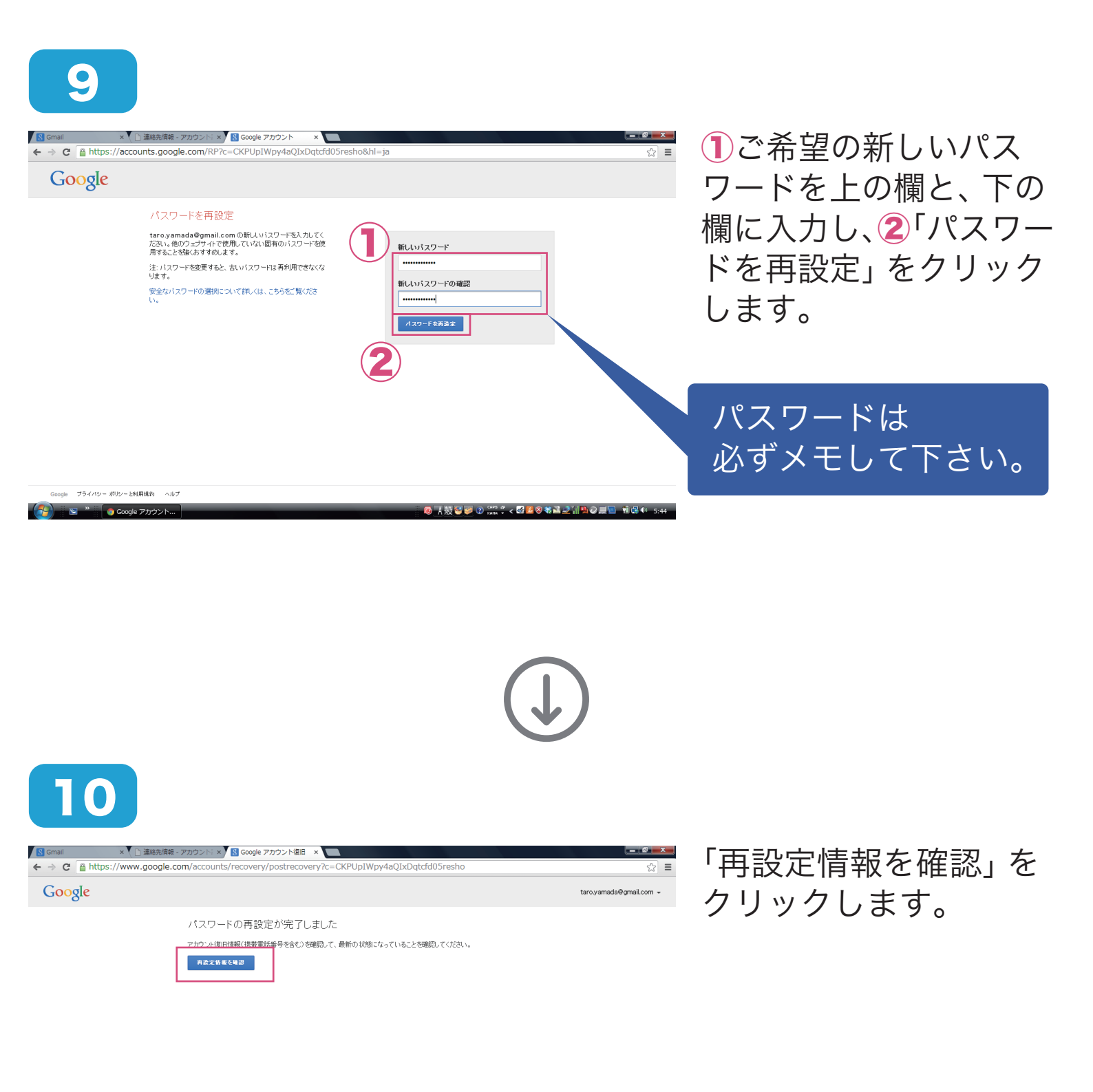

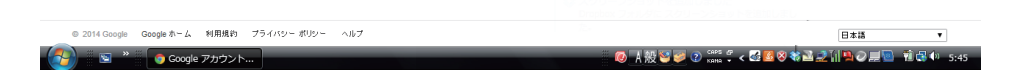

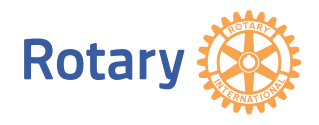

5/6ページ

6/6ページ

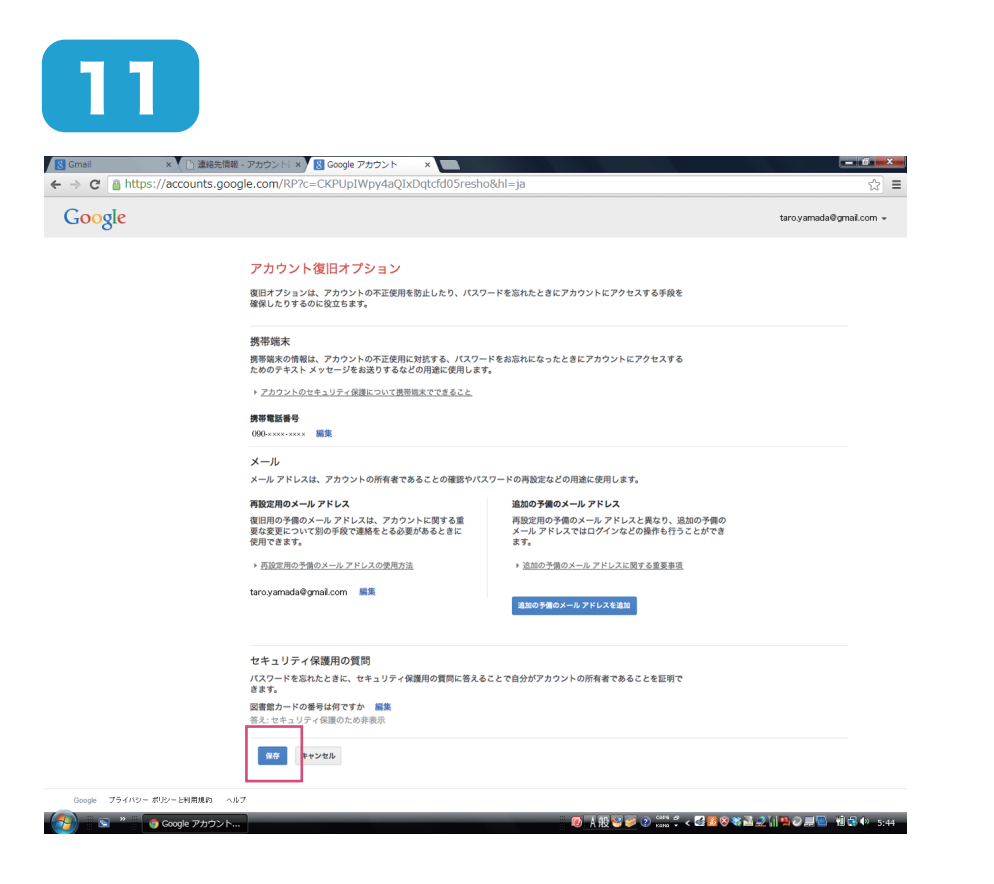

内容を確認の上、「保存」 をクリックします。これ で再設定完了です。

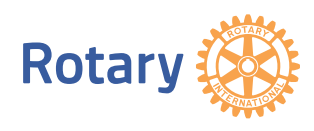